## Word2013 基礎学習テキスト(第1版) 正誤表

## MS1451

Word2013 基礎学習テキストに誤りがございました。訂正し、お詫び申し上げます。

| 頁                    | 該当箇所                                                                   | 対応箇所 |                                                                                    |
|----------------------|------------------------------------------------------------------------|------|------------------------------------------------------------------------------------|
| 前付 <i>は</i><br>3 ページ | <ul> <li>オ 3 素材データと事前準備</li> <li>目 【コピーするフォルダーと<br/>ファイル一覧】</li> </ul> | 誤    | ≪WD-KISO≫フォルダー<br>└──「Chapter1」フォルダー<br>└──「Chapter2」フォルダー…                        |
|                      |                                                                        | Ē    | ≪WD-KISO≫フォルダー<br>└「Chapter2」フォルダー<br>└「Chapter3」フォルダー…<br>(「Chapter1」フォルダーは存在しない) |
| 本文<br>p.22           | Chapter1<br>1-7 問題 2                                                   | 誤    | 海岸には <u>榔子</u> があります。                                                              |
|                      |                                                                        | 正    | 海岸には椰子があります。                                                                       |

## Word2013 基礎学習テキスト(第1版) 追補情報

MS1451

米 Microsoft 社が Office.com でのクリップアートの提供を終了したことに伴い、「Word2013 基礎学習テキスト」(第1版 第1刷 発行日:平成 25 年 10 月 31 日)の記載内容のうち、変更になった箇所があります。以下の対応表をご参照いただき、 内容を置き換えて学習を進めてください。

| 該当箇所                   | 置き換え内容                                                                                                    | テキスト(第1版 第1刷)の内容                                                                                                    |
|------------------------|----------------------------------------------------------------------------------------------------|----------------------------------------------------------------------------------------------------|
| P.86<br>オンライン画像<br>の挿入 | <ul> <li>オンライン画像である "Office. com クリップ<br/><u>アート"を</u>、文章に挿入してみましょう。         <ol> <li>23 行目にカーソルを移動する。</li> <li>[挿入] タブをクリック。</li> <li>[オンライン画像] ボタンをクリック。</li> <li>[Office. com クリップアート] のテキス<br/><u>トボックス</u>に「かばん」と入力する。</li> <li>[検索] ボタンをクリック。</li> <li>[検索] ボタンをクリック。</li> <li>[東入] ボタンをクリック。</li> <li>[挿入] ボタンをクリック。</li> </ol> </li> </ul> | <ul> <li>オンライン画像を、文章に挿入してみましょう。</li> <li>1 23 行目にカーソルを移動する。</li> <li>2 [挿入] タブをクリック。</li> <li>3 [オンライン画像] ボタンをクリック。</li> <li>4 [Bing イメージ検索] の[検索] ボックス<br/>に「かばん」と入力する。</li> <li>5 [検索] ボタンをクリック。</li> <li>6 検索結果の一覧から、任意の画像をクリック。</li> <li>7 [挿入] ボタンをクリック。</li> <li>なお、検索される画像は、画像ごとにライセンス<br/>が異なります。使用する場合には、ライセンスを<br/>確認しておきましょう。</li> </ul> |

※最新の追補情報はウイネットホームページ(http://wenet.cojp)で公開しております。 [商品カテゴリー]→[Microsoft Office]→[2013]を選択し、該当書籍の詳細ページをご確認ください。

以上